1) Existuje-li rozpis výuky (aplikace Předměty, moje předměty, vybrat předmět), stačí kliknout na ikonku upravit - tužka v pravém rohu.

| Testovací před                                                                                            | lmét - E21                                                                     | 5E                                                                                          |                                                |                                                                                                    |                                                                                             |                                                                                             |                                                                                             |                                                                                             |                                                                                             |
|----------------------------------------------------------------------------------------------------|--------------------------------------------------------------------------------|---------------------------------------------------------------------------------------------|------------------------------------------------|----------------------------------------------------------------------------------------------------|---------------------------------------------------------------------------------------------|---------------------------------------------------------------------------------------------|---------------------------------------------------------------------------------------------|---------------------------------------------------------------------------------------------|---------------------------------------------------------------------------------------------|
| Zajišťuje: K. systémového inženýrství (106)                                                               |                                                                                |                                                                                             |                                                | Garant: Ing.                                                                                                    | liri Mach                                                                                   |                                                                                             | 5.                                                                                          |                                                                                             |                                                                                             |
| Platnost: od 2011                                                                                         |                                                                                | od 2011                                                                                     |                                                |                                                                                                    | ka Kuklová                                                                                  |                                                                                             |                                                                                             |                                                                                             |                                                                                             |
|                                                                                                    | Semestr:                                                                       | oba                                                                                         |                                                |                                                                                                    |                                                                                             |                                                                                             |                                                                                             |                                                                                             |                                                                                             |
| Rozsah, examinace: 2/2 ZK (hodiny/týden)<br>ECTS Body: 1<br>Způsob provedení zkoušky: písemná             |                                                                                |                                                                                             |                                                |                                                                                                    |                                                                                             |                                                                                             |                                                                                             |                                                                                             |                                                                                             |
|                                                                                                    |                                                                                |                                                                                             |                                                |                                                                                                    |                                                                                             |                                                                                             |                                                                                             |                                                                                             |                                                                                             |
|                                                                                                    |                                                                                |                                                                                             |                                                |                                                                                                    |                                                                                             |                                                                                             |                                                                                             |                                                                                             |                                                                                             |
| Rozsah za                                                                                                 | školní rok:                                                                    |                                                                                             |                                                |                                                                                                    |                                                                                             |                                                                                             |                                                                                             |                                                                                             |                                                                                             |
| Počet míst:                                                                                               |                                                                                | zimní:neurčen / neurčen (neur<br>letní:neurčen / neurčen (neurč                             | rčen) 😰<br>ien) 😰                              |                                                                                                    |                                                                                             |                                                                                             |                                                                                             |                                                                                             |                                                                                             |
| Stav                                                                                                    | předmětu:                                                                      | vyučován                                                                                    |                                                |                                                                                                    |                                                                                             |                                                                                             |                                                                                             |                                                                                             |                                                                                             |
| J                                                                                                    | azyk výuky:                                                                    | čeština                                                                                     |                                                |                                                                                                    |                                                                                             |                                                                                             |                                                                                             |                                                                                             |                                                                                             |
| Způ                                                                                                    | isob výuky:                                                                    | prezenční                                                                                   |                                                |                                                                                                    |                                                                                             |                                                                                             |                                                                                             |                                                                                             |                                                                                             |
|                                                                                                    | Úroveň;                                                                        |                                                                                             |                                                |                                                                                                    |                                                                                             |                                                                                             |                                                                                             |                                                                                             |                                                                                             |
| F                                                                                                    | ntormace:<br>Poznámka:                                                         | nttps://student.czu.cz/popup.p/<br>předmět lze zapsat v ZS i LS                             | np?id_menu=1                                   | &id_subject=/565                                                                                                    |                                                                                             |                                                                                             |                                                                                             |                                                                                             | 🛛 Zapsaní studenti 🔲 Rozvrt                                                                 |
| Statistika                                                                                                |                                                                                |                                                                                             |                                                |                                                                                                    |                                                                                             |                                                                                             | - 10                                                                                        |                                                                                             | 10                                                                                          |
| Akademický rok                                                                                            | semestr                                                                        | # předběžně zapsaných                                                                       | ≢ v rozvrhu                                    | #závazně zapsaných bez uznanýc                                                                                                    | h #splněných (více)                                                                         | % úspěšnost                                                                                 | průměrná známka                                                                             | # zkoušení                                                                                  | průměrný úspěšný termín                                                                     |
| 2009/2010                                                                                                 | zimní                                                                          |                                                                                             | -                                              | ×                                                                                                    | *                                                                                           | -                                                                                           | -                                                                                           | -                                                                                           | - 2                                                                                         |
|                                                                                                    | letní                                                                          | -                                                                                           | 1                                              | 2                                                                                                    | 2                                                                                           | -                                                                                           |                                                                                             |                                                                                             |                                                                                             |
| 2008/2009                                                                                                 |                                                                                |                                                                                             |                                                |                                                                                                    |                                                                                             |                                                                                             |                                                                                             |                                                                                             | -                                                                                           |
| 2008/2009                                                                                                 | zimní                                                                          | -                                                                                           | -                                              | -                                                                                                    | -                                                                                           | -                                                                                           | -                                                                                           | -                                                                                           | •                                                                                           |
| 2008/2009                                                                                                 | zimní<br>letní                                                                 | -                                                                                           | -                                              | -                                                                                                    | -                                                                                           | -                                                                                           | -                                                                                           | -                                                                                           | -                                                                                           |
| 2008/2009<br>2007/2008                                                                                    | zimní<br>letní<br>zimní<br>letní                                               |                                                                                             | -                                              | · · · · · · · · · · · · · · · · · · ·                                                                                                    |                                                                                             | -                                                                                           | -                                                                                           | -                                                                                           |                                                                                             |
| 2008/2009<br>2007/2008                                                                                    | zimní<br>letní<br>zimní<br>letní<br>zimní                                      | -<br>-<br>-<br>-                                                                            | -                                              | -<br>-<br>-<br>-<br>-<br>-                                                                                                    | -                                                                                           | -                                                                                           | •                                                                                           | -                                                                                           |                                                                                             |
| 2008/2009<br>2007/2008<br>2006/2007                                                                       | zimní<br>letní<br>zimní<br>letní<br>zimní<br>letní                             | -<br>-<br>-<br>-<br>-<br>-<br>-<br>-                                                        | -                                              | -<br>-<br>-<br>-<br>-<br>-                                                                                                    | -<br>-<br>-<br>-<br>-                                                                       | -                                                                                           |                                                                                             |                                                                                             | -<br>-<br>-<br>-<br>-<br>-<br>-                                                             |
| 2008/2009<br>2007/2008<br>2006/2007                                                                       | zimní<br>letní<br>zimní<br>letní<br>zimní<br>letní<br>zimní                    | -<br>-<br>-<br>-<br>-<br>-<br>-                                                             | -                                              | -           -           -           -           -           -           -           -           -           -           -           -           -           -           -           -           -           -           - | -<br>-<br>-<br>-<br>-<br>-<br>-                                                             | -<br>-<br>-<br>-<br>-<br>-                                                                  | -<br>-<br>-<br>-<br>-                                                                       | •<br>•<br>•<br>•<br>•<br>•<br>•                                                             |                                                                                             |
| 2008/2009<br>2007/2008<br>2006/2007<br>2005/2006                                                          | zimní<br>letní<br>zimní<br>letní<br>zimní<br>letní<br>letní                    | 2<br>-<br>-<br>-<br>-<br>-<br>-<br>-<br>-<br>-<br>-<br>-<br>-<br>-                          | -<br>-<br>-<br>-<br>-<br>-<br>-                | -<br>-<br>-<br>-<br>-<br>-<br>-<br>-                                                                                                    | -<br>-<br>-<br>-<br>-<br>-<br>-<br>-                                                        | -<br>-<br>-<br>-<br>-<br>-<br>-<br>-<br>-                                                   | -                                                                                           | ·<br>·<br>·<br>·<br>·<br>·                                                                  |                                                                                             |
| 2008/2009<br>2007/2008<br>2006/2007<br>2005/2006                                                          | zimní<br>letní<br>zimní<br>zimní<br>zimní<br>letní<br>zimní<br>letní           |                                                                                             | ·<br>·<br>·<br>·                               | -<br>-<br>-<br>-<br>-<br>-<br>-<br>-<br>-                                                                                                    |                                                                                             | -<br>-<br>-<br>-<br>-<br>-<br>-<br>-<br>-<br>-<br>-<br>-<br>-<br>-<br>-<br>-<br>-<br>-<br>- | -<br>-<br>-<br>-<br>-<br>-<br>-<br>-                                                        | -<br>-<br>-<br>-<br>-<br>-<br>-<br>-<br>-<br>-<br>-<br>-<br>-<br>-<br>-<br>-<br>-<br>-<br>- | -<br>-<br>-<br>-<br>-<br>-<br>-<br>-<br>-                                                   |
| 2008/2009<br>2007/2008<br>2006/2007<br>2005/2006<br>Výukový týden                                         | zimní<br>letní<br>zimní<br>letní<br>zimní<br>letní<br>letní                    | -<br>-<br>-<br>-<br>-<br>-<br>-<br>-<br>-<br>-<br>-<br>-<br>-<br>-<br>-<br>-<br>-<br>-<br>- |                                                | -<br>-<br>-<br>-<br>-<br>-<br>-<br>-<br>-                                                                                                    | -<br>-<br>-<br>-<br>-<br>-<br>-<br>-<br>-<br>-<br>-<br>-<br>-<br>-<br>-<br>-<br>-<br>-<br>- | -<br>-<br>-<br>-<br>-<br>-<br>-<br>-<br>-<br>-<br>-<br>-<br>-<br>-<br>-<br>-<br>-<br>-<br>- | -<br>-<br>-<br>-<br>-<br>-<br>-<br>-<br>-<br>-<br>-<br>-<br>-<br>-<br>-<br>-<br>-<br>-<br>- | -<br>-<br>-<br>-<br>-<br>-<br>-<br>-<br>-<br>-<br>-<br>-<br>-<br>-<br>-<br>-<br>-<br>-<br>- | -<br>-<br>-<br>-<br>-<br>-<br>-<br>-<br>-<br>-<br>-<br>-<br>-<br>-<br>-<br>-<br>-<br>-<br>- |
| 2008/2009 2007/2008 2006/2007 2006/2007 2006/2006 2005/2006 2005/2006 10000000000000000000000000000000000 | zimní<br>letní<br>zimní<br>letní<br>zimní<br>letní<br>letní<br>Datum C         | -<br>-<br>-<br>-<br>-<br>-<br>-<br>-<br>-<br>-<br>-<br>-<br>-<br>-<br>-<br>-<br>-<br>-<br>- |                                                | -<br>-<br>-<br>-<br>-<br>-<br>-<br>-<br>-<br>-                                                                                                    |                                                                                             | -<br>-<br>-<br>-<br>-<br>-<br>-<br>-<br>-<br>-<br>-<br>-<br>-<br>-<br>-<br>-<br>-<br>-<br>- | -<br>-<br>-<br>-<br>-<br>-<br>Testovac                                                      | -<br>-<br>-<br>-<br>-<br>-<br>-<br>-<br>-<br>-<br>-<br>-<br>-<br>-<br>-<br>-<br>-<br>-<br>- | +<br>-<br>-<br>-<br>-<br>-<br>-<br>-<br>-<br>-<br>-<br>-<br>-<br>-<br>-                     |
| 2008/2009<br>2007/2008<br>2006/2007<br>2006/2006<br>2005/2006<br>Výukový týden E<br>1<br>2                | zimní<br>letní<br>zimní<br>letní<br>zimní<br>letní<br>zimní<br>letní           | -<br>-<br>-<br>-<br>-<br>-<br>-<br>-<br>-<br>-<br>-<br>-<br>-<br>-<br>-<br>-<br>-<br>-<br>- | -<br>-<br>-<br>-<br>-<br>-<br>-<br>-<br>-      | -<br>-<br>-<br>-<br>-<br>-<br>-<br>-<br>-                                                                                                    |                                                                                             | -<br>-<br>-<br>-<br>-<br>Poznám                                                             | -<br>-<br>-<br>-<br>-<br>Testovac                                                           | -<br>-<br>-<br>-<br>-<br>-<br>-<br>-<br>-<br>-<br>-<br>-<br>-<br>-<br>-<br>-<br>-<br>-<br>- | -<br>-<br>-<br>-<br>-<br>-<br>-<br>-<br>-<br>-<br>-<br>-<br>-<br>-<br>-<br>-<br>-<br>-<br>- |
| 2008/2009<br>2007/2008<br>2006/2007<br>2005/2006<br>2005/2006<br>Výukový týden C<br>1<br>2                | zimní<br>letní<br>zimní<br>letní<br>zimní<br>letní<br>Jetní<br>Datum<br>2<br>a | -<br>-<br>-<br>-<br>-<br>-<br>-<br>-<br>-<br>-<br>-<br>-<br>-<br>-<br>-<br>-<br>-<br>-<br>- | -<br>-<br>-<br>-<br>-<br>-<br>-<br>-<br>-<br>- |                                                                                                    |                                                                                             | -<br>-<br>-<br>-<br>-<br>Poznám                                                             | -<br>-<br>-<br>-<br>-<br>Testovac                                                           | -<br>-<br>-<br>-<br>-<br>-<br>-<br>( předmět, 201 /                                         | -<br>-<br>-<br>-<br>-<br>-<br>-<br>-<br>-<br>-<br>-<br>-<br>-<br>-<br>-<br>-<br>-<br>-<br>- |

A následně editovat či zakládat nový záznam.

| 29:08 🔂 🖌 P     | filed Hro | )madné úp   | oravy Nasta | iver Kop     | ie         |        |          |
|-----------------|-----------|-------------|-------------|--------------|------------|--------|----------|
| Testovar před   | dmět. 20  | 11/2012     | . zimní – I | etní sem     | estr       |        |          |
| Výukov          | vý týden  | Datum       | J-Do        | Typ<br>výuky | Téma       | Učitel | Poznámka |
|                 | 1         |             | -           | cvičení      | bla        |        |          |
|                 | 2         |             | -           | cvičení      | bla bla    |        |          |
| Přidat nový záz | znam      |             |             |              |            |        |          |
| * Výukový tý    | den:      |             |             |              |            |        |          |
| Dat             | ıtum:     |             | [dd.mm.r    | ]            |            |        |          |
|                 | Od:       | [hh:r       | nam ]       |              |            |        |          |
|                 | Do:       | [hh:r       | naro ]      |              |            |        |          |
| * Typ vj        | ýuky: 💻   |             |             | •            |            |        |          |
| Té              | éma:      |             |             |              |            |        |          |
|                 |           |             |             |              |            |        |          |
| Téma angl       | licky:    |             |             |              |            |        |          |
|                 |           |             |             |              |            |        |          |
| Poznár          | mka:      |             |             |              |            |        |          |
| Poznámka and    | lickr     |             |             |              |            |        |          |
| r oznanna angi  |           |             |             |              |            |        |          |
| Vyuči           | ující:    | P           | ×           |              |            |        |          |
| U               | URL:      |             |             | Náz          | ev odkazu: |        |          |
|                 | 🛈 F       | Přidat odka | az          |              |            |        |          |
|                 |           | Uložit změ  | ény         |              |            |        |          |

2.) Neexistuje-li rozpis výuky (seznam cviční a přednášek), na titulní stránce vybrat aplikaci ROZPIS VÝUKY.

| SIS Studijní informační s                   | ystém                     |          |  |
|---------------------------------------------|---------------------------|----------|--|
| 28:52 🖌 Textový režim Jiná role 💈           | Změna hesla               |          |  |
| 🧜 🔹 máte heslo zadané správcem,             | , prosím změňte si heslo! |          |  |
| Výuka                                       |                           |          |  |
| C Rozpis wyuky                              | 🗹 Anketa                  | Předměty |  |
| Rozvrh                                      |                           |          |  |
| Individuální studijní plán<br>PhD. studentů | NG Rozvrh NG              |          |  |
| Ostatní                                     |                           |          |  |
| 🔎 Hledání studentů                          | Osobní údaje              |          |  |
| helpdesk@czu.cz                             |                           |          |  |

Zvolit možnost MOJE PŘEDMĚTY, VYBRAT PŘEDMĚT a následně přidat SEMESTRÁLNÍ rozpis pro zvolený semestr.

| Rozpis výuky<br>Rozpisy výuky předmětů pro akademický rok 2011/2012 |  |  |  |  |  |
|---------------------------------------------------------------------|--|--|--|--|--|
| 29:36 🔂 🖌 🚇 Přehled Nastavení                                       |  |  |  |  |  |
| E Filtr:                                                            |  |  |  |  |  |
| Upřesnit Moje Vředmět E216E - Ukázkový předmět V 🕅                  |  |  |  |  |  |
| 2 Zobrazit                                                          |  |  |  |  |  |
| Akce:                                                               |  |  |  |  |  |
| Přidat rozpis: Semestrální 💌 pro zimní + letní semestr 😐 Přidat     |  |  |  |  |  |
| n 🔒 helpdesk@czu.cz                                                 |  |  |  |  |  |

Následně pak vyplnit týden výuky, zvolit typ výkuky a vyplnit téma + téma anglicky. Po vyplnění obsahu kliknout na tlačítko ULOŽIT ZMĚNY.

| Ukázkový předmě    | t, 2011/2012, zimní + letní semestr                         |
|--------------------|-------------------------------------------------------------|
| Pridat nový záznam | 1                                                           |
| * Výukový týden:   |                                                             |
| Datum:             | [ [dd. mon. rrrr]                                           |
| Od:                | [hh: mon]                                                   |
| Do:                | [hh: 100]                                                   |
| * Typ výuky:       |                                                             |
| Téma:              | Le la cričení                                               |
| Téma anglicky:     | cvičení stáž skurze konzultace kurz laboratorní práce nic s |
| Poznámka:          | praktická cvičení                                           |
| Poznámka anglicky: | proseminář<br>přednáška<br>přednáška                        |
| Vyučující:         | přednáška+laboratomí práce                                  |
| URL:               | přednáška+seminář<br>přednáška+stáž ázev odkazu:            |
|                    | samostatna prace<br>seminář                                 |
|                    | soustředění 🔹 🖳                                             |
| helpdesk@czu.cz    |                                                             |

3.) Neexistuje-li rozpis výuky (seznam cviční a přednášek) a chceme ho zkopírovat z jiného předmětu. V aplikaci ROZPIS VÝUKY vybrat předmět, ze kterého budeme témata kopírovat, poté kliknout na ikonku upravit - tužky v pravém rohu.

| <b>Rozpis výuky</b><br>Rozpisy výuky předmětů pro akademický rok 2011/2012 |        | 1                                                                  |  |  |
|----------------------------------------------------------------------------|--------|--------------------------------------------------------------------|--|--|
| 29:53 👌 🖌 🖻 Přehled Nastavení                                              |        |                                                                    |  |  |
| Fitt: Upřesnit: Moje      Předmět: E215E - Testovací předmět      Zobrazit |        |                                                                    |  |  |
|                                                                            |        | Testovací předmět, 2011/2012, zimní + letní semestr, Semestrální 📝 |  |  |
| Výukový týden Datum Od - Do Typ výuky Téma                                 | Učitel | Poznámka                                                           |  |  |

V menu přibude záložka Kopie. Zkontrolovat školni rok, vybrat do kterého předmětu budeme témata kopírovat a kliknout na tlačítko ZKOPÍROVAT.

| 29:57 🖻 🗴 Přehled Hromadné úpravy Nastavení Kopie<br>Editace                                         |
|----------------------------------------------------------------------------------------------------|
| ▶ Akce:                                                                                              |
| Kopie rozpisu: Testovací předmět (E215E), 2011/2012, zimní + letní semestr<br>pro rok: 2011/2012 💌 📭 |
| pro předmět: E216E - Ukázkový předmět 💌 🚰 📭                                                          |
| pro semestr: <b>zimní + letní</b>                                                                    |
| první datum: 🗾 🔚 [dd.mm.rrr] (nepovinné)                                                             |
| Zkopírovat                                                                                           |